## ENABLE BLACKBOARD COLLABORATE ULTRA ON YOUR COURSE

By default, **Blackboard Collaborate Ultra** is hidden from the students view. To make this link available to all student, please follow these steps:

 Click on the drop-down arrow next to Blackboard Collaborate Ultra.

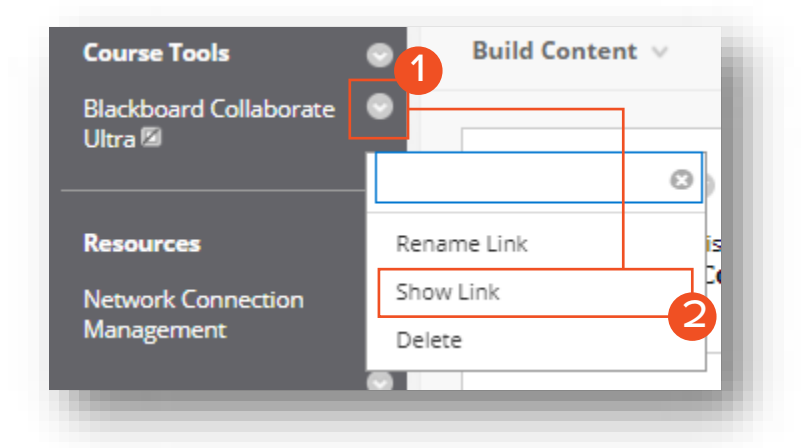

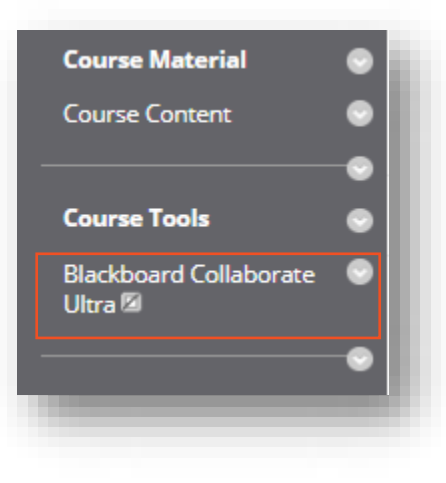

2. Click on Show Link, once you do that, you will see that the disable indicator is removed. Any student enrolled in the course should be able to see the link now to access Bb Collaborate sessions or recordings.

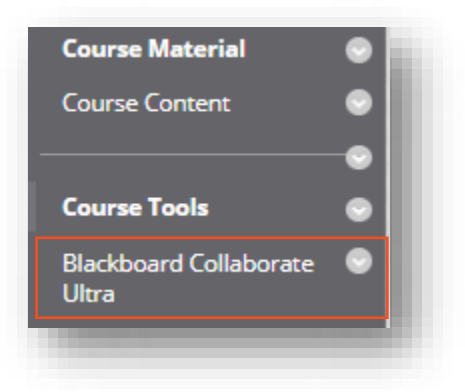

Brownsville Campus

Edinburg Campus

Office: Casa Bella (BCASA) 613 Phone: 956-882-6792 Fax: 956-882-6751 Office: Education Complex (EDUC) 2.202 Phone: 956-665-5327 Fax: 956-665-5276

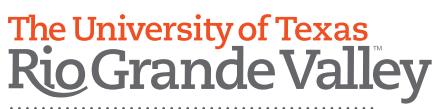

Center for Online Learning & Teaching Technology

utrgv.edu/coltthelp | utrgv.edu/online